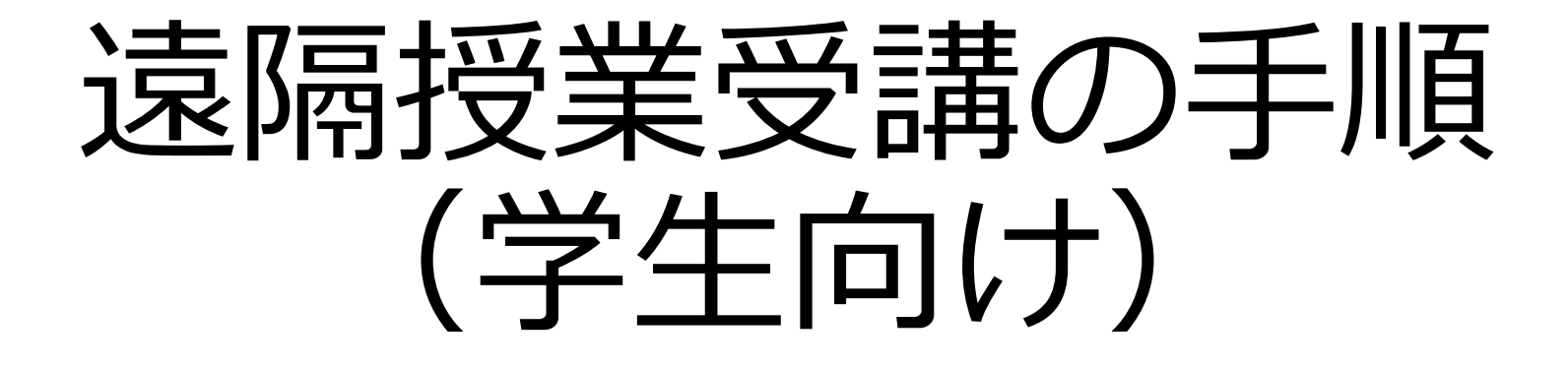

#### 福井県立大学 Ver.7.0 2022.03.07

概要

- ・福井県立大学で提供する3つのシステム
  - FPU-LMS(LMS):資料提供、課題回収等
  - Google Classroom (GC): 資料提供、課題回収等
  - Zoom:動画配信(リアルタイム、オンデマンド)
- これらのうち一つ、または複数のシステムを 使って遠隔授業が進められます。
- 受講した授業が、どのシステムを使うかは、 Web時間割に記載されています。
- これ以外のシステムを利用可能する場合は、 LMSまたはGC内に、そのシステムの利用説明の 記述があります。

#### おおまかな手順

- ・以下の手順で遠隔授業を受講します。
- (1) 受講する授業に関してどのシステムを使って 授業が進行するかWeb時間割で確認する。
- (2-1) LMSを使う場合:Web時間割上の「LMS」 をクリックすると受講するLMSコースに飛ぶ。
- (2-2) GCを使う場合:Web時間割の「GC」をク リックすると GCのホーム画面に飛び、そこで自 分が受講するクラスを選択する。

(2-3) Zoomを使う場合:Web時間割の「Zoomの入口」をクリックすると、Zoomの部屋番号とURL(アドレス)の対応表に飛ぶので、対応する部屋番号からZoomに入る。

# (1) Web時間割の確認

• 受講する授業に関して、Web時間割を確認する。

 ・大学ホームページのバナー「令和4年度前期遠隔 授業」をクリックするとWeb時間割のページに 飛ぶので、「WEB時間割(前期)はこちら」を クリック。

http://www.fpu.ac.jp/news/d153685.html

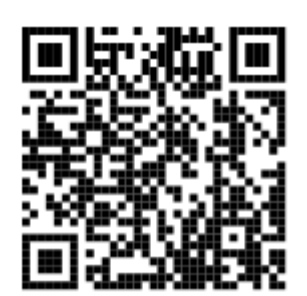

 Web時間割を見るためには、大学発行のメール アドレス(~@g.fpu.ac.jp)とパスワードが 必要。

(2-1) LMSを使う場合

- •Web時間割の「LMS」をクリックすることにより、 受講する科目のLMS上のコースに入る。
- この場合、大学発行のユーザID(メールアドレスの ③よりも左側)とパスワードを入力する必要がある。
- ただし、必修科目等ですでに受講が決まっている科目以外の場合、初回に自己登録が必要になります。
   その場合は「LMS」をクリックした際、自己登録を促されますので、画面の指示に従って自己登録してください。

(2-2) GCを使う場合

- •Web時間割の「GC」をクリックすることにより、受講する科目のGCのホーム画面が表示されます。
- ただし、個人のGmailアドレスではなく、大学で発行されているメールアドレス:~@g.fpu.ac.jpを利用する必要があり、ホーム画面でそれをチェックするのは、次ページをご覧ください。
- GCのホーム画面から、受講するクラスを選択します。
- 初回のみ、右上にある「+」→「クラスに参加」を選択して、
   Web時間割に掲載されているクラスコード(7ケタの英数
   字)を入力しクラスに登録します。
- なお、間違えて登録したクラスは、クラスの最初のページで、 タイトルの右上に、「縦3つの点」があり、そこをクリック し、「登録の解除」を選択すると登録をキャンセルすること ができます。

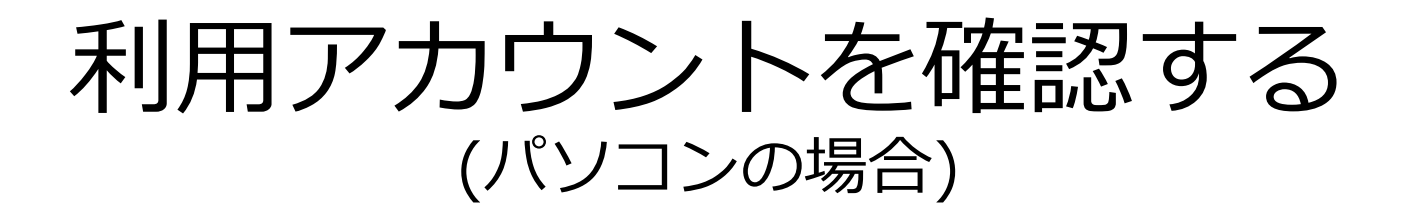

- ホーム画面の右上にある、Googleアカウントのアイコンをク リックしてください。
- そこで、現在のアカウントが大学発行のもの(~@g.fpu.ac.jp)
   でない場合は、大学発行のものに切り替えてください。
- もし、大学発行のアカウントが表示されない場合は、「別のア カウントを追加」を選択し、大学発行のアカウントを追加して ください

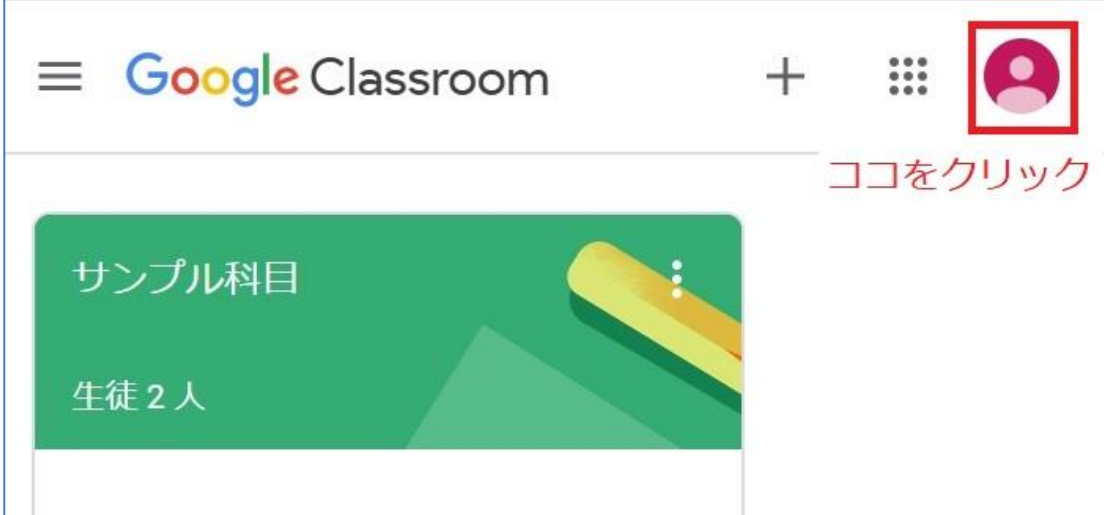

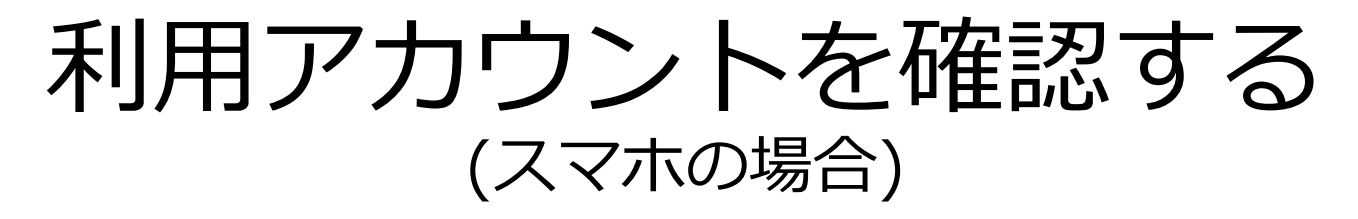

- ホーム画面の左上にあるGoogle アカウントのアイコンを タップしてください。
- 現在のアカウントが大学発行のものと違うようなら、表示 されているアカウントをタップし、大学発行のアカウント (~@g.fpu.ac.jp)に切り替えてください。
- 大学発行のアカウント が表示されないような
   ら、「別のアカウント
   を追加」をタップし、
   大学発行のアカウント
   を追加してください。

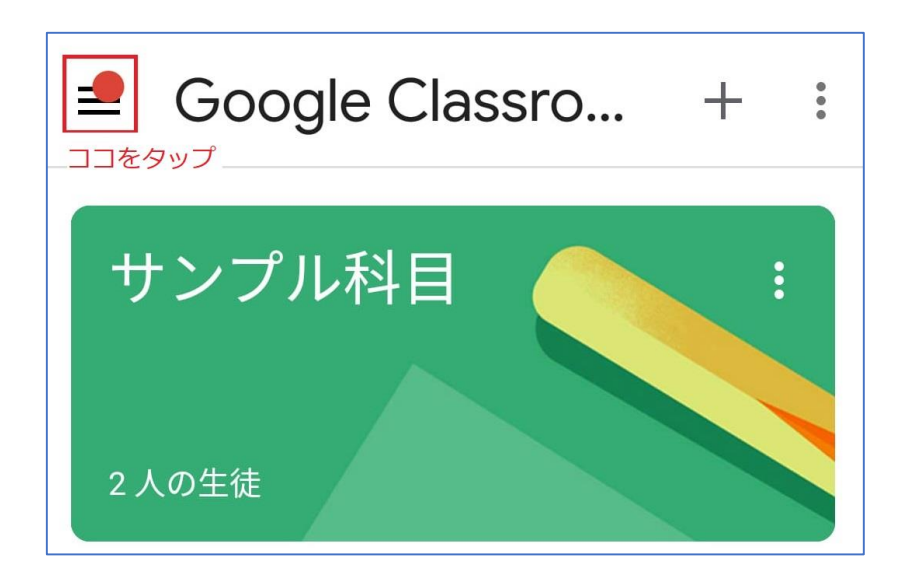

## (2-3) Zoomを使う場合

- •Web時間割の「Zoomの入口」をクリックすることにより、Zoomの部屋とURL(アドレス)の対応表に飛びます。
- •Web時間割に記載されている、Zoomの部屋 番号(2ケタの数字)を確認し、時間になった ら該当するZoomの部屋に入室して遠隔講義 を受講します。
- 次ページにZoomを使って遠隔授業を受講する際、入室したらやって欲しいことを記載しておきます。

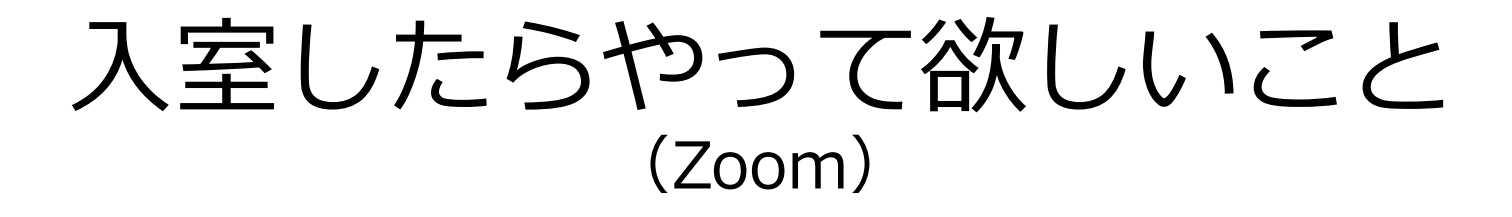

- イヤホンを着用(ハウリングを避けるため)
- ・
   音声はオフ(ミュート:音を消す)
- ビデオはオフ(授業中は教員の指示に従って ください)
- Zoom上に表示される名前を「学籍番号」に 変更しておいてください。
- 名前の変更は、自分の画面を右クリックし、
   その中にある「名前の変更」から実施してく
   ださい。

### 遠隔授業で困ったとき

・ 遠隔授業の情報に関してはこちらをご覧下さい

(学生向け) 遠隔授業に関する情報

https://sites.google.com/g.fpu.ac.jp/enkaku

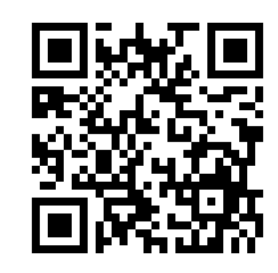

- インターネットへの接続や授業への参加方法、各シ ステム(Zoom、GC、LMS)で困ったときは、下記 ヘルプデスクまで、ご連絡ください。(平日の8時30 分から17時30分まで)
  - ・メール:fpu-zoom@mtn.co.jp
  - 電 話:080(2962)2004 or 090(6818)6083
  - ヘルプデスク設置期間: 4月1日~5月6日の平日